# Allerførst – gå på FOA's hjemmeside:

#### www.foa.dk

# Tryk på knappen "Mit FOA"

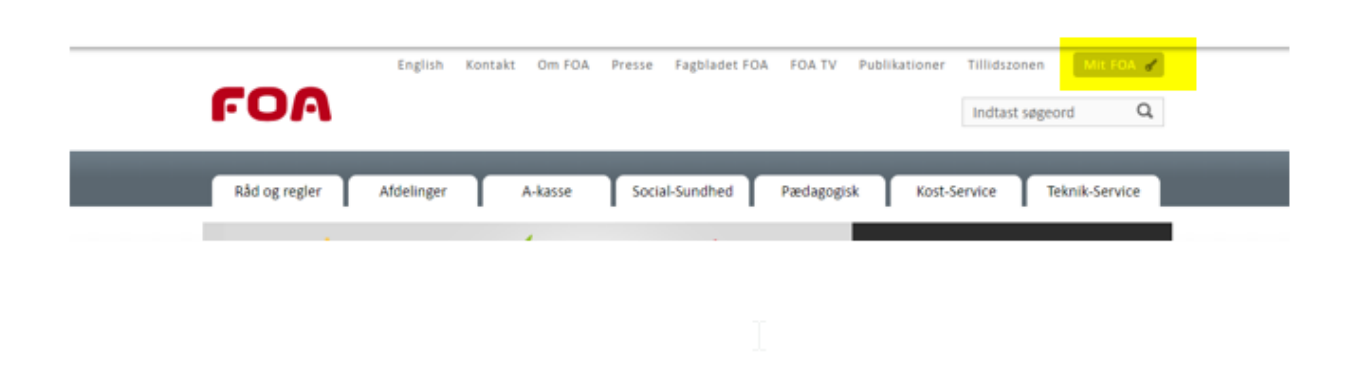

# Tryk så på Min Post

| MIL FOA                                                                                                    | Mit FOA<br>Mit FOA er indgangen til FOAs onlinetjenester. Her kan du bl.a. udfylde dagpengekort og få<br>adgang til en række avancerede jobsøgefunktioner. For at logge på, skal du klikke på den<br>tjeneste, du ønsker at logge på nedenfor. |                               |          |
|----------------------------------------------------------------------------------------------------|----------------------------------------------------------------------------------------------------|-------------------------------|----------|
| Spørgsmål og svar om<br>NemiD                                                                                                    |                                                                                                    |                               |          |
| Spørgsmål og svar om<br>FOA-login                                                                                                    |                                                                                                    |                               |          |
| Ansatte i FOA:<br>Spørgsmål og svar om<br>FOA-Login                                                                                                    | For alle                                                                                                    | For medlemmer af FOAs A-kasse | For alle |
|                                                                                                    | Mine tjenester                                                                                                    | Web a-kassen                  | Min post |
| and and a second second s |                                                                                                    |                               |          |
| Hotlines                                                                                                    |                                                                                                    |                               |          |
| Hotlines<br>Download browsere                                                                                                    |                                                                                                    |                               |          |

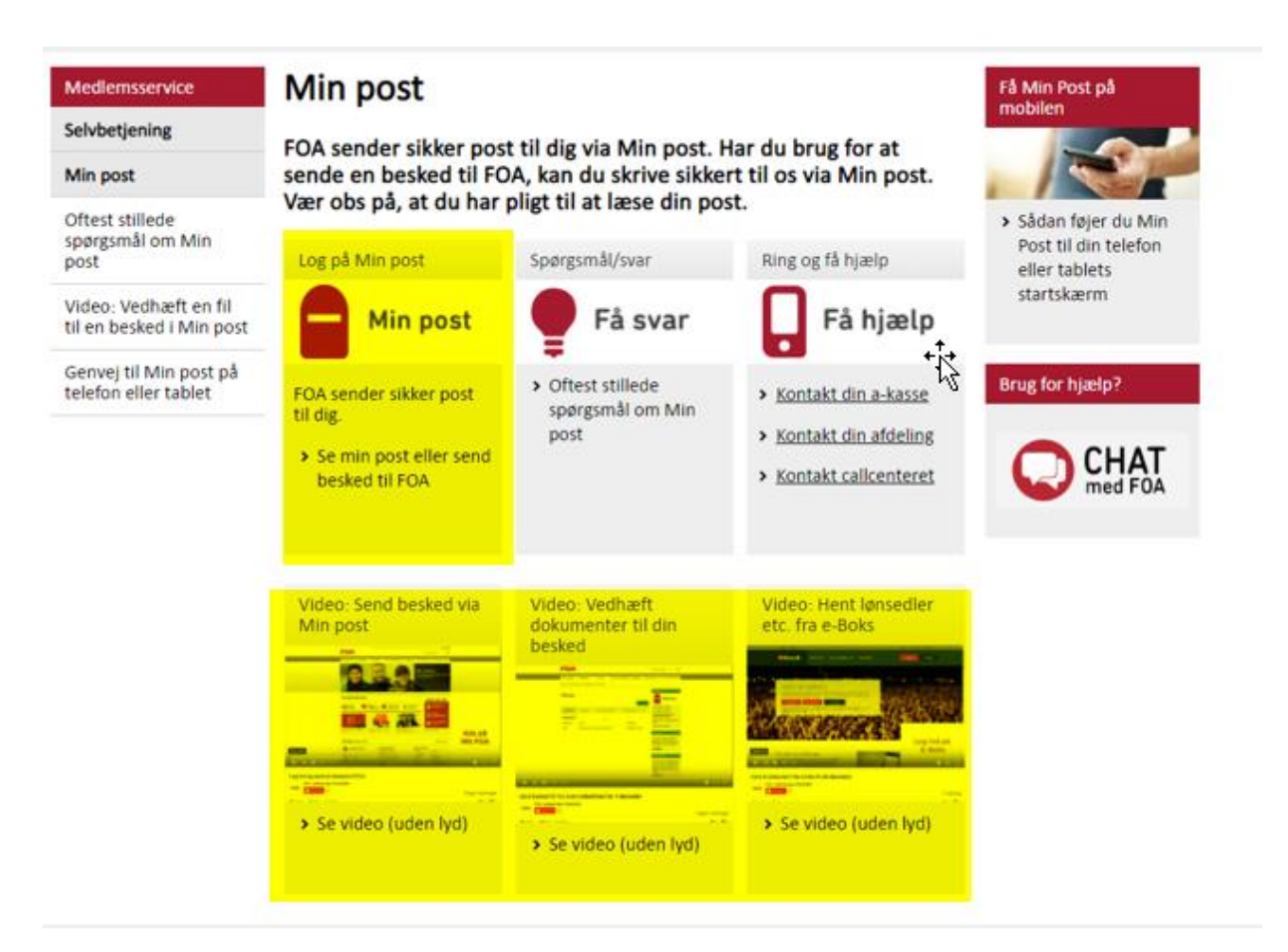

#### BEMÆRK AT DER ER INSTRUKTIONSVIDEOER – SOM VISER HVORDAN DET FUNGERER!

Når man trykker på postkassen (Min post) – kommer man til et billede, hvor man kan logge på med NemID, eller med sit FOA-login. Hvis du har glemt dit FOA-login, kan du få det oplyst ved at ringe til os i afdelingen.